## -fugro

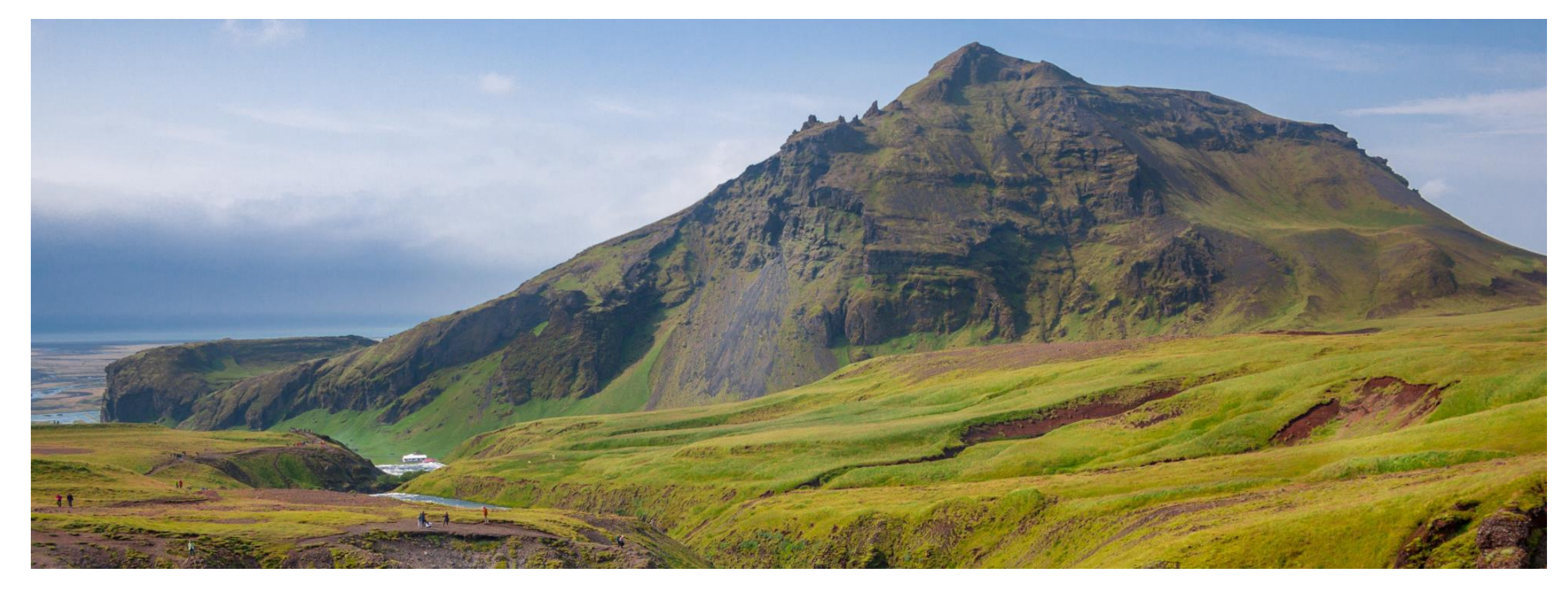

## **GeODin 9 - License Update**

Software License

## Step 1: GLicenseViewer

Please download the GLicenseViewer from here: <u>http://download.geodin.com/driver/softwarelicense/Glice</u> <u>nseViewer.zip</u>.

Unzip the download and run it by double-clicking. Press *File*  $\rightarrow$  *Open* and navigate to the license file (**geodin.lic**) that was written to a directory of your choice as part of the initial installation.

**Important**: You will need an Internet connection to update your software license.

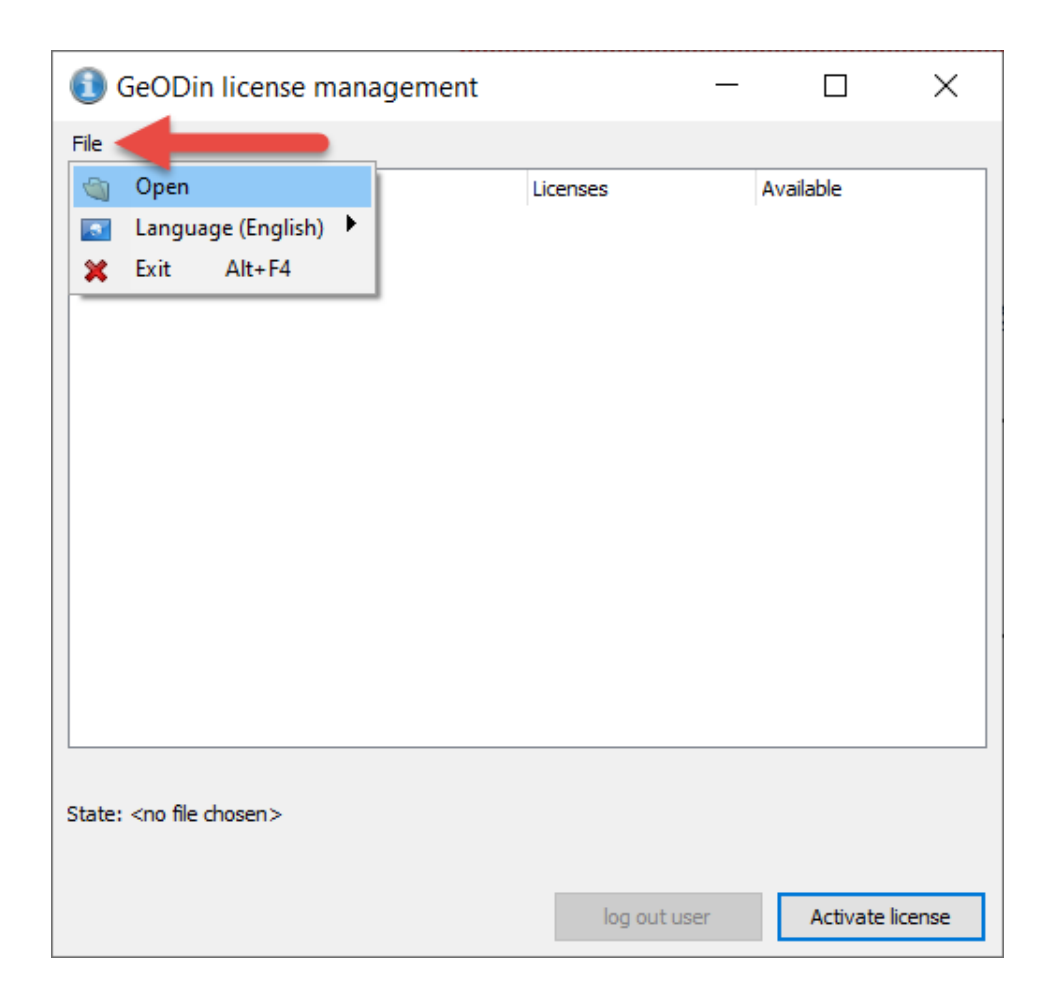

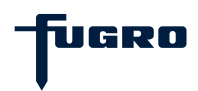

## **Step 2: License information**

After selecting the geodin.lic the current license information, i.e. the GeODin edition(s) or module combination(s) and, if applicable, the license expiration date will be displayed. Click on the button **<Update License**>.

| 📵 GeODin license management                                                                        | _        |        | ×         |
|----------------------------------------------------------------------------------------------------|----------|--------|-----------|
| Eile                                                                                               |          |        |           |
| Licence packages                                                                                   | Licenses |        | Available |
| 🚍 🥜 GeODin Essentials                                                                              | 1        |        | 1         |
| 💮 💿 Module                                                                                         |          |        |           |
| user 🔐 User                                                                                        |          |        |           |
| 📄 🥜 GeODin Pro                                                                                     | 1        |        | 1         |
| 🕂 💿 Module                                                                                         |          |        |           |
| user 🔛 🔤                                                                                           |          |        |           |
|                                                                                                    |          |        |           |
|                                                                                                    |          |        |           |
|                                                                                                    |          |        |           |
|                                                                                                    |          |        |           |
|                                                                                                    |          |        |           |
|                                                                                                    |          |        |           |
|                                                                                                    |          |        |           |
|                                                                                                    |          |        |           |
|                                                                                                    |          |        |           |
| license number: 601                                                                                |          |        |           |
| State: The license file is activated for the hardwareID A95EA876. It is detected at the hardwareID |          |        |           |
| A95EA876.                                                                                          |          |        |           |
|                                                                                                    |          |        |           |
| log c                                                                                              | out user | Update | license   |

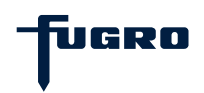

#### Step 3: Serial number

Enter the **license serial number** which you have received from the GeODin support team. Press <OK>.

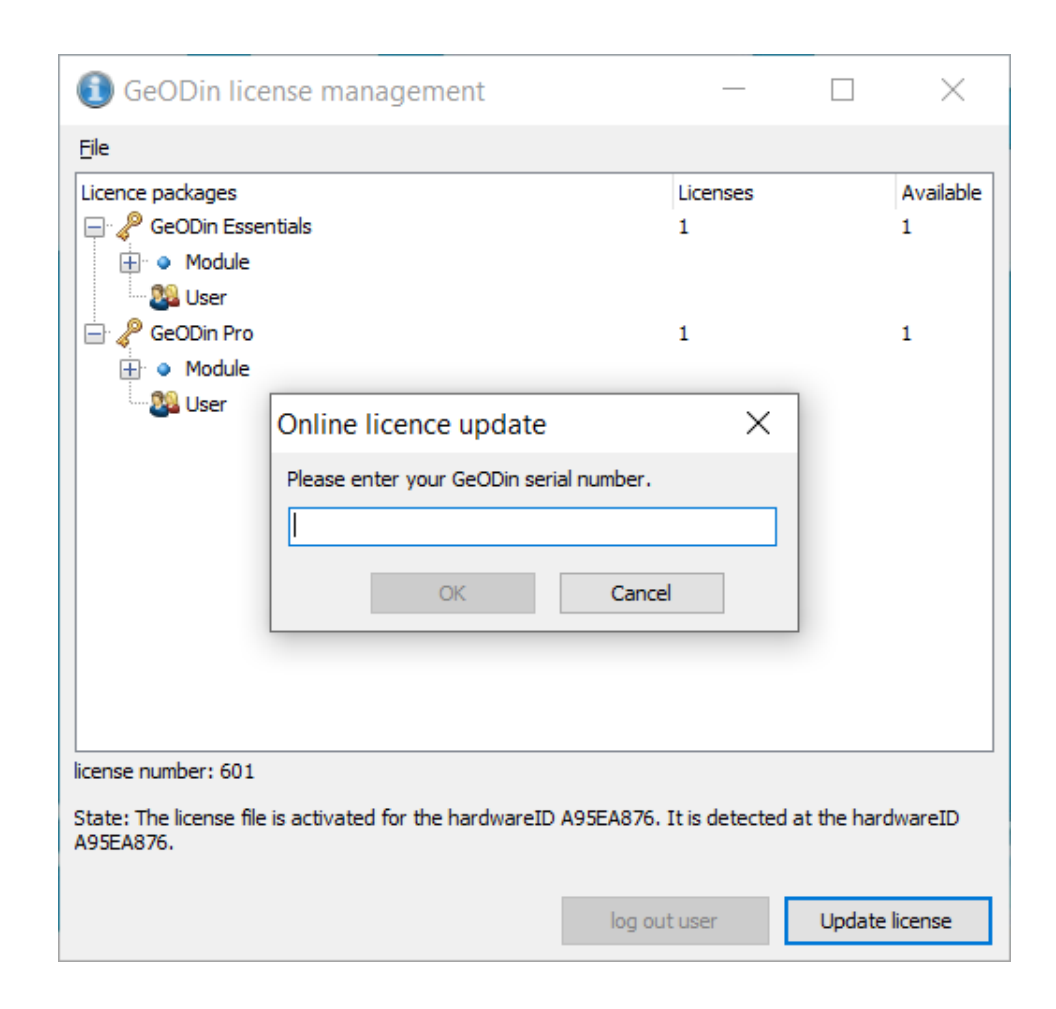

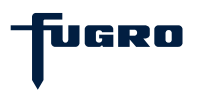

#### Step 4: License update successful

Now the license changes are retrieved online and assigned to the license. The license update is complete.

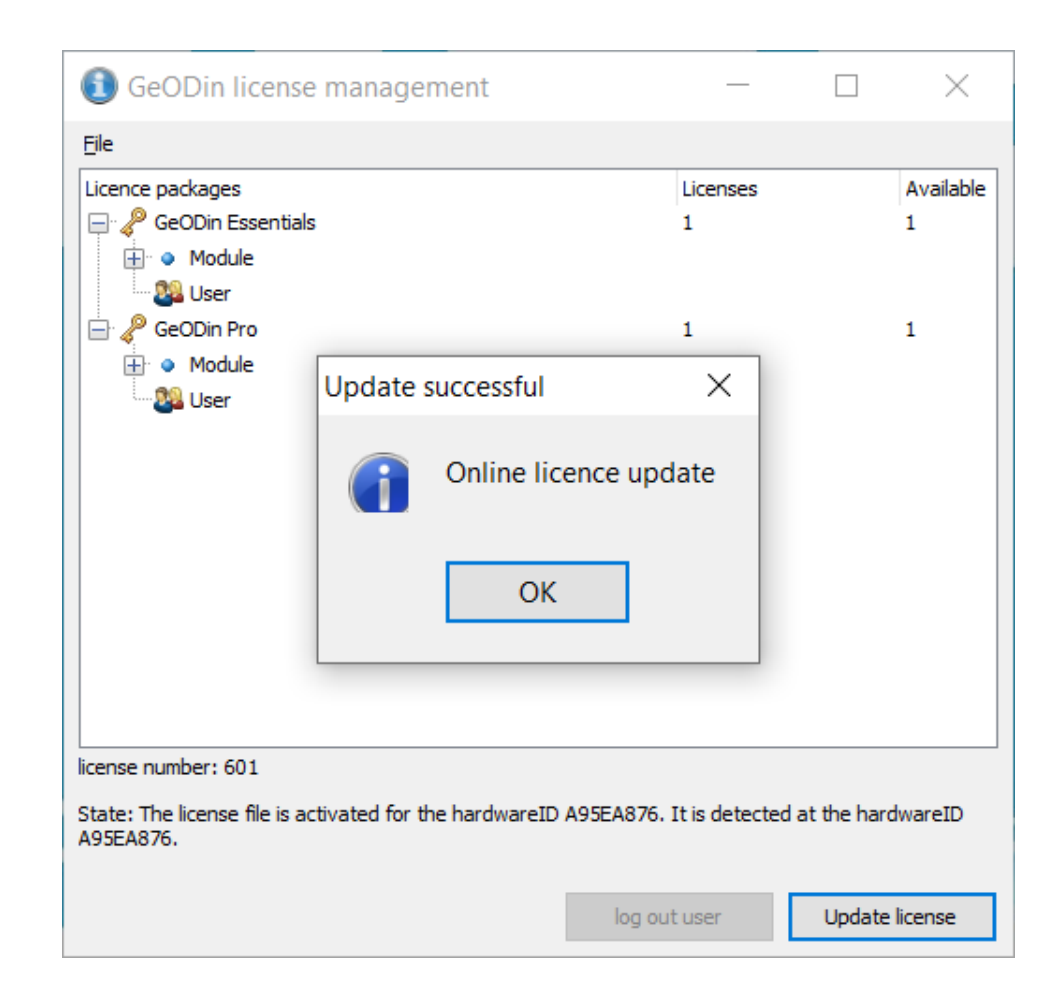

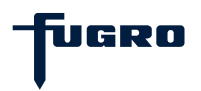

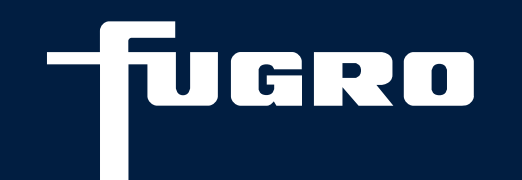

# Contact

▶ +49 (0)30 93651 317

support@geodin.com

www.geodin.com